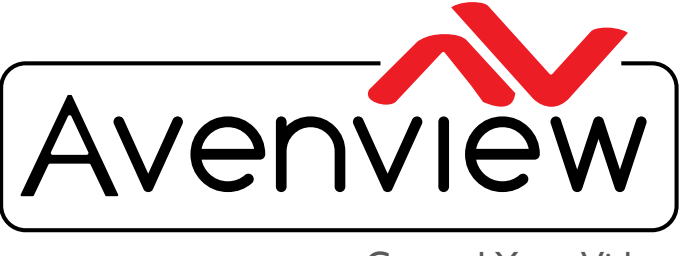

**Control Your Video** 

VIDEO WALLS VIDEO PROCESSORS VIDEO MATRIX SWITCHES EXTENDERS SPLITTERS WIRELESS CABLES & ACCESSORIES

# IP Controller for the M-Series w/ 3rd Party Control Support API Commands

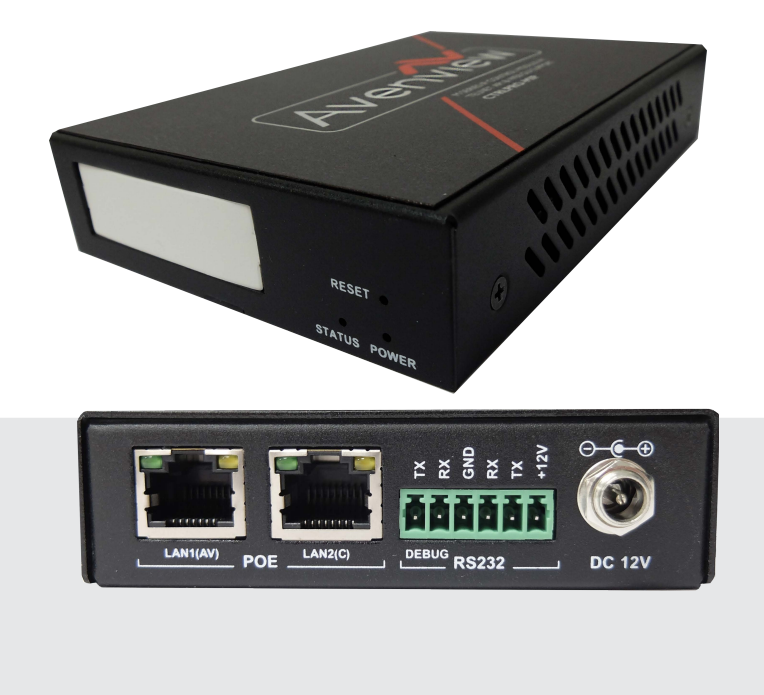

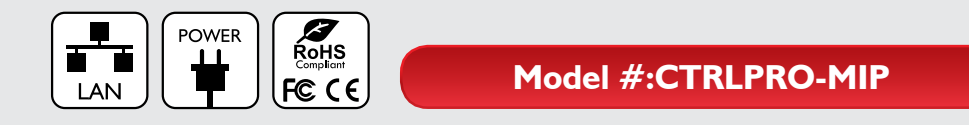

© 2015 Avenview Inc. All rights reserved.

The contents of this document are provided in connection with Avenview Inc. ("Avenview") products. Avenview makes no representations or warranties with respect to the accuracy or completeness of the contents of this publication and reserves the right to make changes to specifications and product descriptions at any time without notice. No license, whether express, implied, or otherwise, to any intellectual property rights is granted by this publication. Except as set forth in Avenview Standard Terms and Conditions of Sale, Avenview assumes no liability whatsoever, and claims any express or implied warranty, relating to its products are is strictly prohibited.

#### Contents

| I | Introc | luction                                               | 3  |
|---|--------|-------------------------------------------------------|----|
|   | I.I P  | reparation                                            | }  |
|   | 1.1.1  | Setting IP Address in Your Computer                   | 3  |
|   | 1.1.2  | Enabling Telnet Client                                | 3  |
|   | I.2 L  | ogging In to IP Controller via Command-line Interface | 4  |
|   | 1.3 Ir | troduction to Terminology                             | 5  |
|   | I.4 A  | PI Commands Overview                                  | .5 |
|   | 1.4.1  | config Commands                                       | 5  |
|   | 1.4.2  | matrix Commands                                       | 5  |
|   | 1.4.3  | source Commands                                       | 5  |
|   | 1.4.4  | vw Commands                                           | 7  |
|   | 1.4.5  | mv Commands                                           | 7  |
|   | 1.4.6  | serial Commands                                       | 7  |
|   | 1.4.7  | notify Commands                                       | 7  |
| 2 | Comr   | nand Sets                                             | B  |
|   | 2.I c  | onfig Commands                                        | 3  |
|   | 2.1.1  | config set ip4addr8                                   | ;  |
|   | 2.1.2  | config set ip4addr28                                  | ;  |
|   | 2.1.3  | config set webloginpasswd9                            | )  |
|   | 2.1.4  | config set restorefactory9                            | )  |
|   | 2.1.5  | config set reboot                                     | )  |
|   | 2.1.6  | config set device alias                               | )  |
|   | 2.1.7  | config set device remove 10                           | )  |
|   | 2.1.8  | config set device ip I I                              |    |
|   | 2.1.9  | config set device reboot                              |    |
|   | 2.1.10 | config set device restorefactory 12                   | 2  |
|   | 2.1.11 | config set device info 13                             | ;  |
|   | 2.1.12 | config set device cec standby 13                      |    |
|   | 2.1.13 | config set device cec onetouchplay14                  |    |
|   | 2.1.14 | config get version                                    | ŀ  |
|   | 2.1.15 | config get devicelist                                 | ,  |

|   | 2.1.1  | 6        | config get ipsetting        |  |
|---|--------|----------|-----------------------------|--|
|   | 2.1.1  | 7        | config get ipsetting2 16    |  |
|   | 2.1.1  | 8        | config get name 16          |  |
|   | 2.1.1  | 9        | config get device info      |  |
|   | 2.1.2  | 20       | config get devicejsonstring |  |
| 2 | 2      | mat      | rix Commands 20             |  |
|   | 2.2.1  |          | matrix set                  |  |
|   | 2.2.2  | 2        | matrix get                  |  |
| 2 | .3     | soui     | rce Commands 22             |  |
|   | 2.3.1  |          | source set                  |  |
|   | 2.3.2  | 2        | source get                  |  |
| 2 | .4     | vw (     | Commands 23                 |  |
|   | 2.4. I |          | vw add                      |  |
|   | 2.4.2  | <u>)</u> | vw rm                       |  |
|   | 2.4.3  | }        | vw rm vwname rx             |  |
|   | 2.4.4  | ł        | vw add position             |  |
|   | 2.4.5  | 5        | vw add layout               |  |
|   | 2.4.6  | •        | vw change rx tx             |  |
|   | 2.4.7  | ,        | vw change vw-name tx        |  |
|   | 2.4.8  | 3        | vw bezelgap                 |  |
|   | 2.4.9  | )        | vw get                      |  |
|   | 2.4.I  | 0        | mv get                      |  |
|   | 2.4.1  | I        | mv set                      |  |
|   | 2.4.1  | 2        | serial                      |  |
| 2 | 5      | noti     | fy Commands                 |  |
|   | 2.5.1  |          | notify endpoint             |  |
|   | 2.5.2  | 2        | notify serialinfo           |  |
| 3 | Арре   | endi     | x31                         |  |
| 3 | .1     | Dev      | rice Info                   |  |
| 4 | FAQ    |          |                             |  |
| 5 | Logs   |          |                             |  |

# I Introduction

The Avenview CTRLPRO-MIP IP Controller simply provides communication to the M Series IP Extenders (C6MXIP, C6MWIP, C6MVIP). Third party controllers such as Crestron, Control 4 etc..can communicate via Telnet and RS-232 commands to automate the switching of high definition video and high quality audio to multiple screens. This device can also be accessed from a WEB Browser and allow API control commands to your Avenview Video IP solution allowing connection by the following:- Two (2) Ethernet ports LAN(AV) port at IP 169.252.1.1 and LAN(C) port at IP 192.168.11.243. Communicates at TCP port 23 on the two ports, through which you can control and manage IP matrix and videowall applications.

### **I.I Preparation**

This section show an example of using a third party control device such as windows 7 PC.

### I.I.I Setting IP Address in your TCP/IP on a Computer

Before logging in to IP controller via command-line interface (CMD), make sure that your computer and IP controller are on the same subnet as your PC or controller. The default network settings in LAN(C) port of IP controller are 192.168.11.243/16, set your IP address in the 192.168.x.x range with a subnet mask of 255.255.0.0

### I.I.2 Enabling Telnet Client

Before logging in to IP controller via command-line interface (CMD) or Putty, make sure that **Telnet Client** is enabled or you can download the program from www.putty.org By default, **Telnet Client** is disabled in Windows 7. Please follow the instruction to enable the **Telnet Client function**:-

- I. Choose Start > Control Panel > Programs.
- 2. In Programs and Features, click Turn Windows features on or off.
- 3. In Windows Features dialog box, select Telnet Client check box.

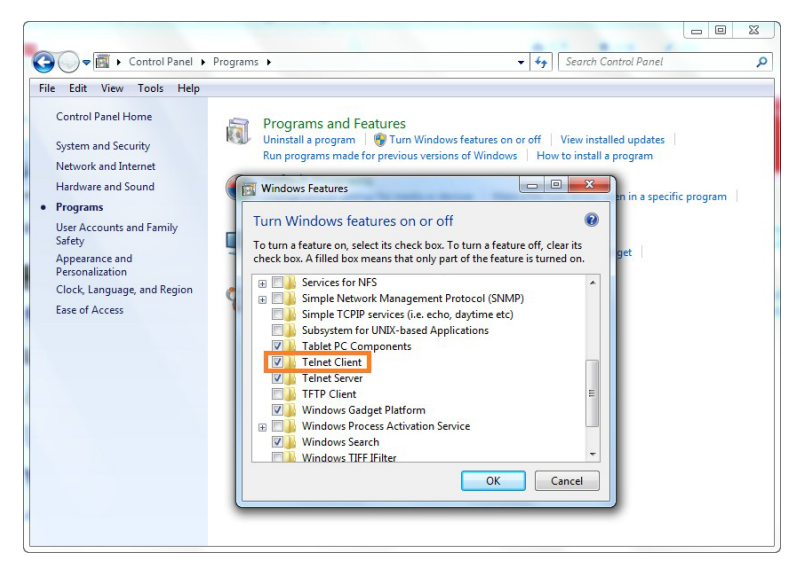

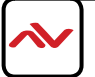

# I.2 Login to CTRL-MIP Controller via Command-line Interface

- I. Choose **Start** > **Run**.
- 2. In the **Run** dialog box, enter **cmd** then click **OK**.

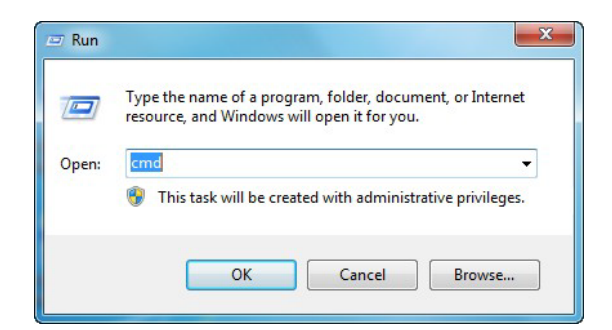

3. Enter telnet 192.168.11.243 if LAN(C) port's IP address is 192.168.11.243, and then press Enter.

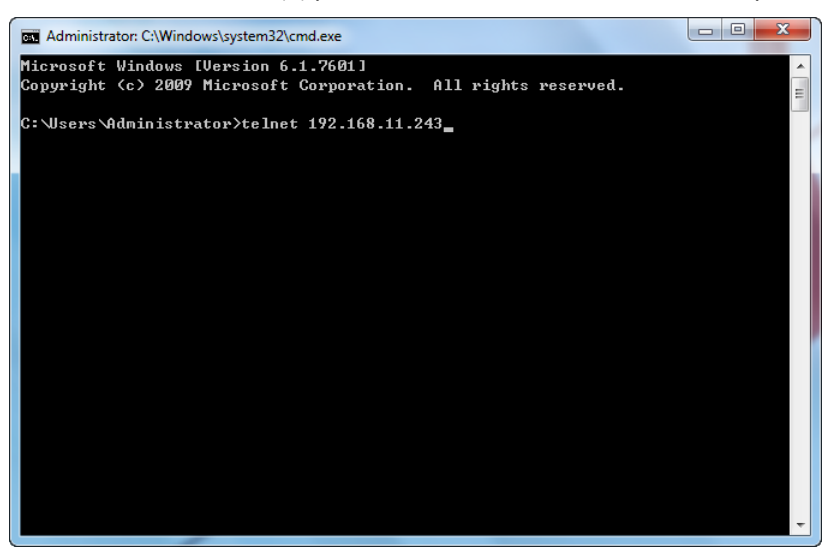

4. The welcome screen will appear as below ,

Please proceed to enter API commands from this document in the following screen to control and manage HDM-C6MIP-S AND HDM-C6IP-R on your network.

| Gas Telnet 192.168.11.243   |       |
|-----------------------------|-------|
| welcome to use hdip systen. | * III |
|                             |       |
|                             |       |
|                             | *     |

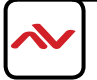

# I.3 Common Terminolgy

| Terminology | Description                                                                                                    |
|-------------|----------------------------------------------------------------------------------------------------|
| Device      | TX, RX, a presentation switcher, 3rd Party controller which is controlled and managed by IP controller.                                                                                                    |
| Online      | Device is working properly and can be accessed and controlled by CTRLPRO-MIP controller.                                                                                                    |
| Offline     | Device cannot be controlled by CTRLPRO-MIP IP controller - such as power failure or not plugged into the network.                                                                                                    |
| Device Name | The factory default naming convention "Device type-MAC address", for example<br>IPE2000-341B22FFFFB3 Model # IPE2000 (IP=Type) (E= Encoder,TX)<br>341B22FFFFB3 = MAC address                                                   |
| Alias       | The name given by the user/installer for easy management and identification. It can be<br>changed using any characters or strings except some excluded characters. For more<br>information, see 2.1.6 config set device alias. |

The common terminology used in this API command is explained below:-

### **I.4 API Commands Overview**

API commands of CTRLPRO-MIP controller are mainly classified into the following types.

- config: manages and configures IP controller and devices
- matrix: controls the switching of Transmitter (TX) and Receiver (RX) or obtains matrix information
- source: device connected to the HDMI IN on the TX
- vw: means videowall which configures and manages the created video wall
- mv: means multiview which configures and manages the multiple multi-view inputs
- serial: sends RS232 commands to external peripheral devices via serial ports of the devices
- notify: positively informs a third party control device such as a PC about serial response and online status.

### I.4.1 config Commands

config commands are mainly classified into two types config set and config get commands.

I. config set Commands

| Commands           | Description                                              |
|--------------------|----------------------------------------------------------|
| config set ip4addr | Configures the TCP/IP network settings in LAN(AV) port   |
|                    | to the user specific IP configuration to commnicate with |
|                    | TX and RX.                                               |

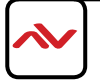

| config set ip4addr2                | Configures network settings in LAN(C) port for communicating with PC/Laptop |
|------------------------------------|-----------------------------------------------------------------------------|
| config set webloginpasswd          | Sets Web configuration page login password                                  |
| config set restorefactory          | Resets IP controller to factory defaults                                    |
| config set reboot                  | Reboots IP controller                                                       |
| config set device alias            | Renames a device                                                            |
| config set device remove           | Removes a device record from IP controller                                  |
| config set device ip               | Configures device network settings                                          |
| config set device reboot           | Reboots a device                                                            |
| config set device restorefactory   | Resets a device to factory defaults                                         |
| config set device info             | Changes device working parameters                                           |
| config set device cec standby      | Makes display devices connected to RX enter standby                         |
|                                    | status                                                                      |
| config set device cec onetouchplay | Wakes up display devices connected to RX                                    |

2. config get Commands

| Commands                    | Description                               |
|-----------------------------|-------------------------------------------|
| config get version          | Obtains IP controller version information |
| config get devicelist       | Obtains an online device list             |
| config get ipsetting        | Obtains network settings in LAN(AV) port  |
| config get ipsetting2       | Obtains network settings in LAN(C) port   |
| config get name             | Obtains a device name or its alias        |
| config get device info      | Obtains device working parameters         |
| config get devicejsonstring | Obtains all device basic information      |

# I.4.2 matrix Commands

| Command    | Description                       |
|------------|-----------------------------------|
| matrix set | Controls switching of TX and RX   |
| matrix get | Obtains TX played by RX in matrix |

# I.4.3 source Commands

| Command    | Description                     |
|------------|---------------------------------|
| source set | Selects TX's input port         |
| source get | Obtains TX's current input port |

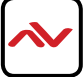

# I.4.4 vw Commands

| Command              | Description                                               |
|----------------------|-----------------------------------------------------------|
| vw add               | Creates video wall                                        |
| vw rm                | Removes video wall                                        |
| vw rm vwname rx      | Removes one or multiple RX from video wall                |
| vw add position      | Adds RX to video wall                                     |
| vw add layout        | Creates video wall and automatically applies the settings |
| vw change rx tx      | Removes a certain RX from video wall                      |
| vw change vw-name tx | Changes to another source for video wall                  |
| vw bezelgap          | Sets bezel compensation parameters                        |
| vw get               | Obtains a list of all video walls                         |

## 1.4.5 mv Commands

| Command | Description                           |
|---------|---------------------------------------|
| mv get  | Obtains TX played by RX in mulit-view |
| mv set  | Selects TX for RX in multi-view       |

## I.4.6 serial Commands

| Command | Description                                     |
|---------|-------------------------------------------------|
| serial  | Sends commands to peripheral devices via serial |
|         | ports of the devices                            |

# I.4.7 notify Commands

| Command           | Description                                                                |
|-------------------|----------------------------------------------------------------------------|
| notify endpoint   | CTRLPRO-MIP controller informs the third party control device -            |
|                   | STATUS info if devices are online or offline.                              |
|                   | Also when devices online or offline status changes.                        |
| notify serialinfo | CTRLPRO-MIP IP controller informs the third party control device such as a |
|                   | PC/Laptop about the feedback data received in a device's serial port.      |

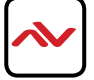

# 2 Command Sets

# 2.1 config Commands

### 2.1.1 config set ip4addr

| Command     | config set ip4addr <i>xx.xx.xx</i> netmask <i>xx.xx.xx</i> gateway <i>xx.xx.xx</i> .xx                                                                                                    |  |
|-------------|----------------------------------------------------------------------------------------------------|--|
| Response    | ip setting will change to: ipaddr <i>xx.xx.xx</i> netmask <i>xx.xx.xx</i> gateway <i>xx.xx.xx</i>                                                                                                    |  |
| Description | <ul> <li>Configures network settings in LAN(AV) port for communicating with devices Note:</li> <li>This command is used to set TCP/IP settings IP address, subnet mask and gateway in LAN(AV) port.</li> <li>LAN(AV) port only supports Static IP mode. After network settings are configured, it automatically reboots for the settings to take effect.</li> </ul> |  |

#### Example:

Change LAN(AV) port's IP address 169.254.1.254, subnet mask 255.255.0.0 and gateway 169.254.1.1: Command: config set ip4addr 169.254.1.254 netmask 255.255.0.0 gateway 169.254.1.1

Response: ip setting will change to: ipaddr 169.254.1.254 netmask 255.255.0.0 gateway 169.254.1.1

### 2.1.2 config set ip4addr2

| Command     | config set ip4addr2 <i>xx.xx.xx</i> netmask <i>xx.xx.xx</i> gateway <i>xx.xx.xx</i> .xx                                                                                                    |  |
|-------------|----------------------------------------------------------------------------------------------------|--|
| Response    | ip setting2 will change to: ipaddr xx.xx.xx.xx netmask xx.xx.xx.xx gateway                                                                                                    |  |
| Description | <ul> <li>Configures network settings in LAN(C) port for communicating with a control device such as a PC/Laptop.</li> <li>Note: <ul> <li>This command is used to set TCP/IP settings IP address, subnet mask and gateway in LAN(C) port.</li> <li>LAN(C) port only supports Static IP mode.<br/>After network settings are configured, it automatically reboots for the settings to take effect.</li> </ul> </li> </ul> |  |

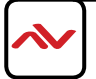

Change the LAN(C) port's IP address as 192.168.11.243, subnet mask 255.255.0.0 and gateway 192.168.11.1: Command: config set ip4addr2 192.168.11.243 netmask 255.255.0.0 gateway 192.168.11.1

Response: ip setting2 will change to: ipaddr 192.168.11.243 netmask 255.255.0.0 gateway 192.168.11.1

# 2.1.3 config set webloginpasswd

| Command     | config set webloginpasswd xxxxx                                                    |
|-------------|------------------------------------------------------------------------------------|
| Response    | password for web modified                                                          |
| Description | Sets Web configuration page login password. Please use the new one for next login. |

#### Example:

Change login password to 123456:

Command: config set webloginpasswd 123456

Response: password for web modified

### 2.1.4 config set restorefactory

| Command     | config set restorefactory                                                                         |       |
|-------------|---------------------------------------------------------------------------------------------------|-------|
| Response    | system will restore to factory settings                                                           |       |
| Description | Resets IP controller to factory defaults.                                                         |       |
|             | When the unit is restored to factory default, it will automatically reboot for the settings to ta | ake e |

Example:

If you want to reset IP controller to factory defaults:

Command: config set restorefactory

Response: system will restore to factory settings now

### 2.1.5 config set reboot

| Command     | config set reboot      |
|-------------|------------------------|
| Response    | system will reboot now |
| Description | Reboots IP controller  |

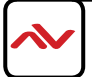

To reboot the CTRLPRO-MIP controller: Command: config set reboot

Response: system will reboot now

### 2.1.6 config set device alias

| Command     | config set device alias <i>hostname xxxx</i> |
|-------------|----------------------------------------------|
| Response    | hostname's alias is <i>xxxx</i>              |
| Description | Renames device                               |

Note:

- **hostname** is the device name.
- Alias can be used in other commands to replace its long device name.
- Alias should be different from others.
- Alias cannot contain the characters (exclude the double quotation marks) in the following table. "NULL" is not case sensitive.

| " " (space) | "",    | "," | н н<br> | "@" | 11*11 |
|-------------|--------|-----|---------|-----|-------|
| "&"         | "NULL" |     |         |     |       |

#### Example:

If you want to identify the Transmitter TX (Sender) IPE1000-341B22FFFFB3's alias as BLURAY:

Command: config set device alias IPE1000-341B22FFFFB3 BLURAY

Response: IPD2000-341B22FFFFB3's alias is BLURAY

### 2.1.7 config set device remove

| Command     | config set device remove <i>hostname1 hostname2</i>                              |  |  |
|-------------|----------------------------------------------------------------------------------|--|--|
| Response    | The following device's record will be removed:                                   |  |  |
|             | hostname l                                                                       |  |  |
|             | hostname2                                                                        |  |  |
|             |                                                                                  |  |  |
| Description | Removes a device record from IP controller. <b>Note:</b>                         |  |  |
|             |                                                                                  |  |  |
|             | hostname1 and hostname2 are device names.                                        |  |  |
|             | • You can remove one or multiple devices' records at one time. When a device's   |  |  |
|             | record is removed, it cannot be detected and controlled by IP controller. If you |  |  |
|             | want to restore the removed online device, reboot it or IP controller. If you    |  |  |
|             | want to restore the removed offline device, reboot it.                           |  |  |

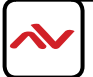

If you want to remove the records of the TX or RX from the device list on the CTRLPRO-MIP - such as

IPE2000-AABBCCEEDDFF and IPD2000-1234567890AB:

Command: config set device remove IPE2000-AABBCCEEDDFF IPD2000-1234567890AB

Response: the following device's record will be removed : IPE2000-AABBCCEEDDFF IPD2000-I234567890AB

### 2.1.8 config set device ip

| Command     | config set device ip <i>hostname1 {autoip/dhcp/static ip4addr netmask gateway},</i><br>hostname2 {autoip/dhcp/static ip4addr netmask gateway}                                                                                                    |
|-------------|----------------------------------------------------------------------------------------------------|
| Response    | Devices' ipsetting will change to:<br>hostname1 {autoip/dhcp/static ip4addr netmask gateway} hostname2<br>{autoip/dhcp/static ip4addr netmask gateway}                                                                                                    |
| Description | <ul> <li>Configures device network settings. Note:</li> <li>hostname I and hostname2 are device names.</li> <li>Devices support AutoIP, DHCP and Static IP for network configuration.<br/>For Static IP, you need to set IP address, subnet mask and gateway at the same time.</li> <li>You can use configure network settings for multiple devices simultaneously .</li> <li>After network settings are configured, you must reboot the devices for the settings to take effect. This command will not restart devices.</li> </ul> |

#### Example:

If you want to set IPD2000-341B22800BCD to AutoIP and another unit

IPD2000-341B22800BCA to Static IP

(IP address 169.254.5.253, subnet mask 255.255.0.0, gateway 169.254.1.253):

#### Command:

config set device ip IPD2000-341B22800BCD autoip, IPD2000-341B22800BCA static 169.254.5.253 255.255.0.0 169.254.1.253

Response:

Devices's ipsetting will change to:

IPD2000-34 | B22800BCD autoip

IPD2000-341B22800BCA static 169.254.5.253 255.255.0.0 169.254.1.253

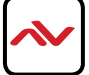

### 2.1.9 config set device reboot

| Command     | config set device reboot <i>hostname1 hostname2</i> |
|-------------|-----------------------------------------------------|
| Response    | the following device will reboot now:               |
|             | hostname l                                          |
|             | hostname2                                           |
|             |                                                     |
|             | Reboots one or multiple devices.                    |
| Description | Note:                                               |
|             | hostname I and hostname2 are device names.          |

#### Example:

If you want to reboot IPD1000-341B22FFFFB3 and IPE1000-341B22FFFFB4: Command: config set device reboot IPD1000-341B22FFFFB3 IPE1000-341B22FFFFB4

#### **Response:**

the following device will reboot now:

IPD1000-341B22FFFFB3

IPE1000-341B22FFFFB4

# 2.1.10 config set device restorefactory

| Command     | config set device restorefactory hostname1 hostname2                                   |
|-------------|----------------------------------------------------------------------------------------|
| Response    | the following device will restore to factory setting now:                              |
|             | hostname1 hostname2                                                                    |
|             |                                                                                        |
|             |                                                                                        |
| Description | Resets one or multiple devices to factory defaults. After they are restored to factory |
|             | defaults, devices will automatically reboot for the settings to take effect.           |
|             | Note:                                                                                  |
|             |                                                                                        |
|             | hostname I and hostname2 are device names.                                             |

#### Example:

If you want to reset IPE1000-341B22FFFFB3 and IPD1000-341B22FFFFB4 to factory defaults:

Command: config set device restorefactory IPE1000-341B22FFFFB3 IPD1000-341B22FFFFB4

**Response:** the following device will restore to factory setting now:

EX383-341B22FFFFB3

*EX383-341B22FFFFB4* 

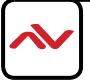

# 2.1.11 config set device info

| Command     | config set device info <i>key1=value1 [key2=value2] hostname1 hostname2</i>                                                                                      |
|-------------|----------------------------------------------------------------------------------------------------|
| Response    | config set device info <i>key1=value1 key2=value2 key3=value3</i><br><i>key4=value4 hostname1 hostname2</i>                                                      |
| Description | Changes a device's one or multiple working parameters in <b>key=value</b> format.<br>You can change parameters for multiple devices at one time.<br><b>Note:</b> |
|             | <ul> <li>Key is parameter name and value is its value.</li> <li>For more information, see 3.1 Device Info section.</li> </ul>                                    |

#### ONLY COMPATIBLE WITH CERTAIN MODELS

#### Example:

If you want to set IPE5000-AABBCCDDEEFF's mic\_volume as 20, audio.micl.gain 12 and audio.lineoutl.volume 20: Command: config set device info mic\_volume=20 audio.micl.gain=12 audio.lineoutl.volume=20 IPE5000-AABBCCDDEEFF

**Response:** config set device info mic\_volume=20 audio.mic1.gain=12 audio.lineout1.volume=20 IPE5000-AABBCCDDEEFF

# 2.1.12 config set device cec standby

| Command     | config set device cec standby hostname1 hostname2                                          |
|-------------|--------------------------------------------------------------------------------------------|
| Response    | config set device cec standby <i>hostname1 hostname2</i>                                   |
|             | Makes one or multiple display devices connected to HDM-C6MXIP-R RX enter standby status.   |
|             | Note:                                                                                      |
|             | • hostname1 and hostname2 are device names.                                                |
|             | <ul> <li>This command is used to control the HDM-C6MXIP-R RX to send a HDMI-CEC</li> </ul> |
| Description | command to make one or multiple display devices enter standby mode.                        |
|             | <ul> <li>One command can make multiple display devices enter standby mode.</li> </ul>      |
|             | • Display devices must support CEC. Please see list of tested Brands/modles below:         |
|             | Samsung TV UA40JU6400JXXZ                                                                  |
|             | Samsung TV UA46C7000WF                                                                     |
|             | Samsung TV UN46D6500VF                                                                     |
|             | Samsung TV UA40HU5920J                                                                     |
|             | SHARP LCD-40 LX440A                                                                        |
|             | SONY TV KD-55X9000A                                                                        |
|             | SONY TV KLV-32EX400                                                                        |
|             | SONY TV KDL-40RM10B                                                                        |
|             | SONY TV KDL-24EX520                                                                        |
|             |                                                                                            |

#### Example:

A TV/Display device connected to RX IPD1000-AABBCCDDEEFF enter standby mode: **Command:** config set device cec standby IPD1000-AABBCCDDEEFF

**Response:** config set device cec standby IPD-AABBCCDDEEFF

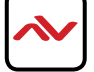

| Command     | config set device cec onetouchplay hostname1 hostname2                                 |
|-------------|----------------------------------------------------------------------------------------|
| Response    | config set device cec onetouchplay hostname1 hostname2                                 |
| Description | One or multiple displays become active when connected to HDM-C6MXIP-R RX. <b>Note:</b> |
|             | • hostname1 and hostname2 are device names.                                            |
|             | <ul> <li>This command is used to control HDM-C6MXIP-R RX to send a CEC</li> </ul>      |
|             | command to make one or multiple display devices active.                                |
|             | • Use one command to wake up multiple display devices.                                 |
|             | Display devices must support CEC. See list page 13                                     |

**One Touch Play:** the device will become active, when source playback starts. **Example:** 

If you want to wake up a display device connected to RX IPD1000-AABBCCDDEEFF: Command: config set device cec onetouchplay IPD1000-AABBCCDDEEFF

Response: config set device cec onetouchplay IPD1000-AABBCCDDEEFF

# 2.1.14 config get version

| Command     | config get version                                                                                                    |
|-------------|----------------------------------------------------------------------------------------------------|
| Response    | API version: v#.#                                                                                                    |
|             | System version: v#.#.# (v#.#.#)                                                                                                    |
| Description | Obtains IP controller version information.<br>Note:                                                                                                    |
|             | <ul> <li>This command is used to obtain CTRLPRO-MIP IP controller version information,<br/>which can be used for troubleshooting with Avenview support team.</li> </ul> |
|             | <ul> <li>IP controller version information contains<br/>API version, WEB console version and Firmware service version.</li> </ul>                                       |

#### Example:

If you want to obtain IP controller version information:

Command: config get version

Response: API version: v1.4

System version: v5.0.2 (v5.0.2)

Note: v1.4 is API version. v5.0.2 is web console version. v5.0.2 is service version.

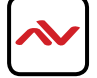

# 2.1.15 config get devicelist

| Command     | config get devicelist                                                                  |
|-------------|----------------------------------------------------------------------------------------|
| Response    | devicelist is hostname1 hostname2                                                      |
| Description | Obtains all the TX and RX devices connected online device list.                        |
|             | Note:                                                                                  |
|             | • hostname1 and hostname2 are device names.                                            |
|             | <ul> <li>This command is used to get all online device names.</li> </ul>               |
|             | • If you want to obtain a list consisting of device types and offline devices, you can |
|             | use config get devicejsonstring.                                                       |

#### Example:

If you want to obtain online device list:

**Command:** *config get devicelist* 

Response: devicelist is IPE1000-341B228000BC IPD1000-341B22800490

Note: The current online devices are IPE1000-341B228000BC and IPD1000-341B22800490.

# 2.1.16 config get ipsetting

| Command             | config get ipsetting                                                                     |
|---------------------|------------------------------------------------------------------------------------------|
| Response            | ipsetting is:ip4addr <i>xx.xx.xx</i> netmask <i>xx.xx.xx</i> gateway <i>xx.xx.xx</i> .xx |
| Description         | Obtains network settings that is configured on the LAN(AV) port.                         |
| Example:            |                                                                                          |
| If you want to obta | ain network settings in LAN(AV) port:                                                    |

Command: config get ipsetting

Response: ipsetting is:ip4addr 169.254.1.100 netmask 255.255.0.0 gateway 169.254.1.1

Note: LAN(AV) port's IP address is 169.254.1.100, subnet mask is 255.255.0.0 and gateway is 169.254.1.1

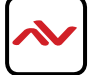

# 2.1.17 config get ipsetting2

| Command     | config get ipsetting2                                                                        |
|-------------|----------------------------------------------------------------------------------------------|
| Response    | ipsetting2 is:ip4addr <i>xx.xx.xx</i> netmask <i>xx.xx.xx.xx</i> gateway <i>xx.xx.xx</i> .xx |
| Description | Obtains network settings configured on the LAN(C) port.                                      |

Example:

If you want to obtain network settings in LAN(C) port:

Command: config get ipsetting2

Response: ipsetting2 is:ip4addr 192.168.11.223 netmask 255.255.0.0 gateway 192.168.11.1

Note: LAN(C) port's IP address is 192.168.11.223, subnet mask is 255.255.0.0 and gateway is 192.168.11.1.

# 2.1.18 config get name

| Command     | config get name <i>{alias hostname}</i>                                                                                                    |
|-------------|----------------------------------------------------------------------------------------------------|
| Response    | hostname'alias is <i>xxxx</i>                                                                                                    |
| Description | <ul> <li>Obtains a device name or its alias by the MAC address sticker on the unit for record keeping or system building.</li> <li>Note: <ul> <li>You can use a device name to obtain its alias or vice versa.</li> <li>alias is device user given alias name.<br/>hostname is factory device name.</li> <li>If you use a device name to obtain its alias which is not set, the response is "NULL".</li> <li>If config get name is used without parameters (hostname specific), the response will return all device names and their aliases.</li> </ul> </li> </ul> |

#### Example 1:

If you want to obtain a specific IPE2000-341B22430115's alias: **Command:** *config get name IPE2000-341B22430115* 

Response: IPE2000-341B22430115's alias is CABLETV

#### Example 2:

If you want to obtain IPE2000-341B22430225's alias which is not set: **Command:** *config get name IPE200-341B22430225* 

Response: IPE2000-341 B22430225's alias is NULL

#### Example 3:

If you want to obtain all device names and their aliases: **Command:** *config get name* 

Response: IPE2000-341B22430115's alias is CABLETV IPE2000-341B22430225's alias is NULL

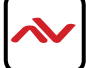

# 2.1.19 config get device info

| Command     | config get device info <i>hostname1 hostname2</i>                                                                                                    |
|-------------|----------------------------------------------------------------------------------------------------|
|             | devices json info: {                                                                                                    |
| Response    | "devices":<br>[ {                                                                                                    |
|             | }<br>Obtains device working parameters in real time. <b>Note:</b>                                                                                                    |
| Description | <ul> <li>hostname I and hostname2 are device names.</li> <li>You can get one or multiple devices' working parameters at one time.</li> <li>It may take some time for IP controller to get device information. The developer must consider this factor when programming the caller's code.</li> <li>Working parameters use Key:Value format. Key is a parameter name and value is its value. For more information, see 3.1 Device Info section.</li> </ul> |

Example 1:

If you want to obtain IPE1000-341B22F32001's working parameters: **Command:** *config get device info IPE1000-341B22F32001* 

**Response:** *devices json info: cont'd on page 18* 

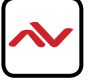

```
{
                 "devices":
                 [
                       {
                            "name":"IPD1000-341B22801624",
                             "version":"v2.7.3",
                             "ip_mode":"autoip",
                             "ip4addr":"169.254.2.236",
                             "netmask":"255.255.0.0",
                             "mac":"34:1b:22:80:16:24",
                             "gateway":" ",
                             "hdcp":true,
                             "sourcein":"341B2280170F:hdmi00",
                             "audio":
                      {
                            "name":"lineout I ",
                            "mute":false
                      }
               ]
         }
     ]
}
```

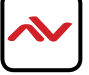

# 2.1.20 config get devicejsonstring

| Command     | config get devicejsonstring                                                                                                    |
|-------------|----------------------------------------------------------------------------------------------------|
| Response    | <pre>device json string: [     {         ""aliasName" : "",         "device Type" : "Receiver",         "ip" : "xxx.xxx.x.xx",         "online" : true,         "trueName" : "xxxx-xxxxxx",         "trueName" : "xxxx-xxxxxx",         "txName" : ""      ] </pre>                                                                                               |
| Description | <ul> <li>Obtains all device basic information.</li> <li>Note:</li> <li>You can obtain device name, alias, device type and online status.</li> <li>In the response, trueName is device name, aliasName is device alias, deviceType is device type (TX is transmitter. RX is receiver), and online is online status. (true is online. false is offline.)</li> </ul> |

#### Example:

If you want to obtain all device basic information: **Command**: *config get devicejsonstring* 

#### Response:

```
device json
string: [
      { ""aliasName" : "",
          "deviceType" : "Receiver",
          "ip" : "169.254.2.236",
          "online" : true,
          "trueName" :"IPD1000-341B22801624",
          "txName" : ""
     }
     {
           "aliasName" : "",
           "deviceType" : "Transmitter",
           "ip" : "169.254.6.252",
           "online" : true,
           "trueName" :
           "IPE1000-341B228016F4"
       }
 ]
```

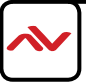

### 2.2.1 matrix set

| Command     | matrix set TX1 RX1 RX2, TX2 RX3 RX4,                                                |
|-------------|-------------------------------------------------------------------------------------|
| Response    | matrix set TX1 RX1 RX2, TX2 RX3 RX4,                                                |
|             | • Controls the switching of RX to TX.                                               |
|             | • Parameters are separated by commas such as segments TX1 RX1 RX2,TX2 RX3           |
|             | RX4. Every segment starts with TX and is followed by the RX that is selected to     |
|             | show the source on that TX. If a segment starts with TX whose name is "NULL" the    |
|             | followed RX will not decode video. "NULL" is not case sensitive.                    |
|             |                                                                                     |
| Description | • For RX in video wall mode, this command can be used to switch to another TX but   |
|             | will not clear video wall settings. If the RX in video wall mode displays a certain |
|             | position of TX1's video, then switched to TX2, RX will still display the same       |
|             | position of TX2's video. Other RX in video wall functions in the same way.          |
|             |                                                                                     |
|             | • For RX supporting multi-view mode, this command is used to switch to              |
|             | another TX for full-screen display.                                                 |

#### Example I :

If you want RX IPD1000-341B22800316 and IPD1000-341B22800309 to be switched to TX IPE1000-341B22FFFFC1, IPD1000-341B22800319 to TX IPE1000-341B22FFFFC2, and RX IPD1000-341B2280031A to TX IPE1000-341B22FFFFC3: **Command:** *matrix set IPE1000-341B22FFFFC1 IPD1000-341B22800316 IPD1000-341B22800309*,

> IPE1000-341B22FFFFC2IPD-341B22800319, IPE1000-341B22FFFFC3IPD1000-341B2280031A

Response: matrix set IPE1000-341B22FFFFC1 IPD1000-341B22800316 PD1000-341B22800309, IPE1000-341B22FFFFC2 PD1000-341B22800319, IPE1000-341B22FFFFC3 IPD1000-341B2280031A

#### Example2:

If you want RX IPD1000-341B22800316 to stop decoding video: **Command:** *matrix set NULL IPD1000-341B22800316* 

Response: matrix set NULL IPD-341B22800316

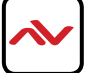

# 2.2.2 matrix Commands

| Command     | matrix get                                                                               |
|-------------|------------------------------------------------------------------------------------------|
| Response    | matrix information:                                                                      |
|             | TXI RXI                                                                                  |
|             | TX2 RX3                                                                                  |
|             | TX2 RX4                                                                                  |
|             |                                                                                          |
|             | Obtains the information for which TX is synced with each RX in matrix setup.             |
|             | Note:                                                                                    |
|             | • For video wall, the response contains all RX's that is linked to TX but does           |
| Description | include video wall information. If you want to obtain video wall information,            |
|             | you can use <b>vw</b> command.                                                           |
|             | <ul> <li>If TX is shown as NULL, RX does not decode video. "NULL" is not case</li> </ul> |
|             | sensitive.                                                                               |
|             | • This code does not include RX which supports multi-view mode.                          |

#### Example:

If you want to obtain which TX is synced to which RX in matrix mode :

Command: matrix get

Response:

matrix information: IPE1000-341B2243011A IPD1000-341B22800BCD IPE1000-341B2243011A IPD1000-341B22800BCE IPE1000-341B2243011A IPD1000-341B22800BCA null IP1000-341B22800BC6

Note: The response indicates that RX IPD1000-341B22800BCD, IPD1000-341B22800BCE, and IPD1000-341B22800BCA all are synced with TX IPE1000-341B2243011A, and that IPD1000-341B22800BC6 does not decode/ show video.

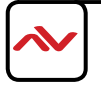

### 2.4.1 vw add

| Command     | vw add <i>vw-name n m TX</i>                                                |  |
|-------------|-----------------------------------------------------------------------------|--|
| Response    | videowall item <i>vw-name</i> create and assign <i>TX</i> to it             |  |
|             | Creates an n x m video wall configuration and assigns a TX.                 |  |
|             | Note:                                                                       |  |
|             | <b>vw-name</b> is video wall name and is different from others.             |  |
| Description | <ul><li>n is the number of row, m is the number of column.</li></ul>        |  |
|             | This command is used to create records/scenes in the CTRLPRO-MIP controller |  |
|             | but does not change the devices' working status.                            |  |
|             |                                                                             |  |

#### Example:

If you want to create a 2x2 video wall configuration **vwdemol** and assign TX IPE2000-341B2243011A: Command: vw add vwdemol 2 2 IPE200-341B2243011A

Response: videowall item vwdemo I create and assign IPE2000-341B2243011A

### 2.4.2 vw rm

| Command     | vw rm <i>vw-name</i>                                                         |
|-------------|------------------------------------------------------------------------------|
| Response    | videowall item <i>vw-name</i> removed                                        |
|             | Removes a video wall configuration setup.<br><b>Note:</b>                    |
|             | •vw-name is video wall name.                                                 |
| Description | This command is used to remove records of video wall configuration in        |
|             | CTRLPRO-VWIP controller but does not change the devices' current working     |
|             | status.                                                                      |
|             | If the current video wall scene is removed using this command, all the RX in |
|             | this video wall still plays its current layout and video.                    |

#### Example:

If you want to remove a video wall configuration **vwdemo I** :

Command: vw rm vwdemol

Response: videowall item vwdemo I removed

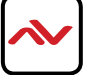

### 2.4.3 vw rm vwname rx

| Command     | vw rm <i>vw-name rx1 rx2</i>                                                            |  |
|-------------|-----------------------------------------------------------------------------------------|--|
| Response    | videowall config change: remove <i>rx1 rx2</i> from <i>vw-name</i>                      |  |
| Description | Removes one or multiple RX H.264 devices from video wall. If RX is removed, it displays |  |
|             | the full screen video/picture of the sync TX.                                           |  |

#### Example:

If you want to remove RX IPD2000-341B22800BCE and IPD2000-341B22800BCA from video wall **vwdemo1**: **Command:** *vw rm vwdemo1 IPD2000-341B22800BCE IPD2000-341B22800BCA* 

Response: videowall config change: remove IPD2000-341B22800BCE IPD2000-341B22800BCA from vwdemo I

### 2.4.4 vw add position

| Command     | vw add <i>vw-name RX1 x1 y1 RX2 x2 y2</i>                                         |
|-------------|-----------------------------------------------------------------------------------|
| Response    | videowall item vw-name configuration added:                                       |
|             | RXIxIyI                                                                           |
|             | RX2 x2 y2                                                                         |
|             |                                                                                   |
| Description | Adds RX H.264 device to a video wall configuration. Once this command is          |
|             | executed, the RX will play the segment of the video wall.                         |
|             | Note:                                                                             |
|             | • <b>vw-name</b> is video wall name.                                              |
|             | • Parameters contain segments like RX1 x1 y1 RX2 x2 y2. Every segment starts      |
|             | with RX and is followed by its position like 1 2, adding this RX to the first row |
|             | and second column of video wall. Segments x1, y1, x2, y2 start from 1.            |
|             |                                                                                   |

#### Example:

#### **Response:**

| If you want to add four RX to a video wall configuration <b>vwdemo?</b> | videowall item vwtest2 configuration added: |
|-------------------------------------------------------------------------|---------------------------------------------|
|                                                                         | IPD2000-341B22800BCD 1 1                    |
| Command: vw add vwtest2 IPD500-341B22800BCD 1 1                         | IPD2000-341B22800BC6 1 2                    |
| IFD2000-341 B22000 C6 1 2                                               | IPD2000-341B22800BCE 2 1                    |
| IPD2000-341B22800BCE 2 1                                                | IPD2000-341B22800BCA 2 2                    |
| IPD2000-341B22800BCA 2 2                                                |                                             |

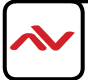

# 2.4.5 vw add layout

| Command     | vw add vw-name layout n m TX RXII RXI2 RXI3 RXIm RX21 RXnm                                                                                                    |
|-------------|----------------------------------------------------------------------------------------------------|
| Response    | videowall vw-name layout n*m TX RX11 RX12 RX13 RX1m RX21 RXnm                                                                                                    |
| Description | Creates an n x m video wall configuration, assigns TX and n x m RX to it. Once this command is executed, RX will play video wall.         Note:         • vw-name is video wall name.         • n is the number of row. m is the number of column.         • Parameters RX11 RX12 RX13 RX1m RX21 RXnm are RX and are automatically assigned positions in the video wall in order.         Image: RX11 RX12 Image: RX13 RX13 RX13 RX13 RX14 RX21 Image: RX14 RX12 RX13 RX14 RX14 RX14 RX14 RX14 RX14 RX14 RX14 |
|             | RXnI RXn2 RXnm                                                                                                    |

#### Example:

If you want to create a 2 x 2 video wall configuration **vwdemo3** which contains one TX IPE2000-341B22430115 and four RX IPD2000-341B22800BCD, IPD2000-341B22800BC6, IPD2000-341B22800BCE and IPD2000-341B22800BCA: **Command:** vw add vwdemo3 layout 2 2 IPE2000-341B22430115 IPD2000-341B22800BCD IPD2000-341B22800BC6 IPD2000-341B22800BCE IPD2000-341B22800BCA

**Response:** *videowall vwdemo3 layout 2\*2 IPE2000-341B22430115 IPD2000-341B22800BCD IPD2000-341B22800BC6 IPD2000-341B22800BCE IPD2000-341B22800BCA* 

### 2.4.6 vw change rx tx

| Command     | vw change <i>RX TX</i>                                                                   |
|-------------|------------------------------------------------------------------------------------------|
| Response    | videowall config clear: rxhostname and connect to txhostname                             |
| Description | Removes one RX from video wall and switch this RX to another TX to stream in full screen |
|             | mode.                                                                                    |
|             | Note:                                                                                    |
|             | If TX is "NULL", RX will not decode video. "NULL" is not case sensitive.                 |

#### Example:

If you want to remove the device RX IPD2000-341B22800BCA from the video wall and switch this RX to another TX IPE2000-341B22430115 to strem full screen mode:

Command: vw change IPD2000-341B22800BCA IPE2000-322430115

Response: videowall config clear: IPD2000-341B22800BCA and connect to IPE2000-341B22430115

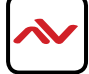

| Command     | vw change <i>vw-name TX</i>                                                          |
|-------------|--------------------------------------------------------------------------------------|
| Response    | videowall <i>vw-name</i> tx connect to <i>txhostname</i>                             |
| Description | This command allow the controller/PC to switch source connected to TX for            |
|             | video wall. When this command is executed, video wall will play this selected sender |
|             | (TX).                                                                                |
|             | Note: vw-name is video wall name.                                                    |
|             | <ul> <li>If TX is "NULL", all RX will stop decoding video but video wall</li> </ul>  |
|             | configuration does not change. "NULL" is not case sensitive.                         |

If you want to switch to TX IPE2000-341B22430115 for video wall **vwdemo2**: Command: vw change vwdemo2 IPE2000-341B22430115 Response: videowall vwdemo2 tx connect to IPE2000-341B22430115

### 2.4.8 vw bezelgap

| Command     | vw bezelgap <i>vw-name ow oh vw vh</i>                                                                                                    |
|-------------|----------------------------------------------------------------------------------------------------|
| Response    | videowall <i>vw-name</i> 's bezelgap: <i>xx xx xx xx</i>                                                                                                    |
| Description | <ul> <li>Sets bezel compensation parameters. These settings will crop the video on the RX based on these parameters for bezel compensation, reducing the overall visual distortion of video wall. However, small parts of the video will be cropped.</li> <li>vw-name is video wall name.</li> <li>Units are in mm (0.1 mm).</li> <li>ow &amp; oh= overall width &amp; height of display device including the bezel. vw &amp; vh = screen width &amp; height.</li> <li>OW</li> <li>Image: Image: Image:</li></ul> |

#### Example:

If you want to set bezel compensation parameters with outside size 820 mm (ow) x 470 mm (oh) and screen size 800 mm (vw) x 450 mm (vh) in video wall **vwdemo5**: Command: *vw bezelgap vwtest5 8200 4700 8000 4500* Response: *videowall vwtest5's bezelgap: 8200 4700 8000 4500* 

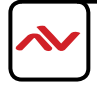

| Command     | vw get                                                                                                    |
|-------------|----------------------------------------------------------------------------------------------------|
| Response    | Video wall information: vw-<br>name   tx  <br>Row 1: Rx  -     Rx  -   2 Row<br>2: Rx  - 2   Rx  - 22<br>vw-name 2 tx 2<br>Row 1: Rx 2-     Rx 2-   2 Row<br>2: Rx 2- 2   Rx 2- 22                                                                                                    |
| Description | <ul> <li>Obtains a list of all video walls. Note:</li> <li>vw-name1 and vw-name2 are video wall names.</li> <li>tx1 is TX name of video wall vw-name1. Rx1-11, Rx1-12, Rx1-21 and Rx1-22 are RX of video wall vw-name1. Numbers like "11" in Rx1-11 and "12" in Rx1-12 are RX's positions in video wall. Other TX and RX are similar.</li> </ul> |

If you want to obtain a list of all video walls:

Command: vw get

**Response:** 

Video wall information: Vm1 IPE1000-341B22FFFFC2 Row 1: EX373-341B22FFFFD1 EX373-341B22800309 Row 2: EX373-341B2280031A EX373-341B22800319 Vm2 MS500-341B22FFFFC9 Row 1: EX373-341B2280031A EX373-341B22800319 Row 2: EX373-341B22FFFFD1 EX373-341B22800309

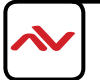

# 2.4.10 mv get

| Command     | mv get                                                                                                    |
|-------------|----------------------------------------------------------------------------------------------------|
| Response    | mv information: <i>RX1</i>                                                                                 |
|             | TXI TX2 TXn                                                                                                |
|             | RX2                                                                                                    |
|             | TX3 TX4TXm                                                                                                 |
|             | Obtains TX played by RX in mulit-view. <b>Note:</b>                                                        |
| Description | Each row is a multi-view and starts with RX then is followed by several TX which encode video for this RX. |

#### Example:

If you want to obtain TX played by RX in mulit-view:

Command: *mv get* 

**Response:** *mv information:* 

*IPD2000-341B22FFFFB3 IPE2000-341B22FFFFC2 IPE2000-341B22FFCBC2* 

Note: It means RX IPD2000-341B22FFFB3 is streaming video from TX IPE2000-341B22FFHDC2 IPE2000-341B22FFCBC2.

### 2.4.11 mv set

| Command     | mv set RX TX1 TX2 TXn                                                          |
|-------------|--------------------------------------------------------------------------------|
| Response    | RX TXI TX2TXn                                                                  |
| Description | Selects TX for RX in multi-view. The number of TX is less than or equal to 16. |

#### Example:

If you want to set RX IPD2000-341B22FFFB3 to decode TX IPE2000-341B22FFHDC2 and IPE2000-341B22FFCBC2 in multi-view:

Command: *mv set IPD2000-341B22FFFFB3 IPE2000-341B22FFFC2 IPE2000-341B22FFCBC2* Response: *IPD2000-341B22FFFFB3 IPE2000-341B22FFFFC2 IPE2000-341B22FFCBC2* 

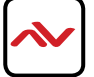

## 2.4.12 serial

| Comment                                                                                                    | serial [-b param] [-r {on/off}] [-h {on/off}] "command-string" hostname l                      |  |  |
|----------------------------------------------------------------------------------------------------|------------------------------------------------------------------------------------------------|--|--|
| Command                                                                                                    | hostname2                                                                                      |  |  |
| _                                                                                                    | serial command received:                                                                       |  |  |
| Kesponse                                                                                                    | serial -b param –r {on off} –h {on off} "command-string" hostname1                             |  |  |
|                                                                                                    | hostname2                                                                                      |  |  |
|                                                                                                    | Sends commands to any peripheral device via serial ports of the H.264 devices                  |  |  |
|                                                                                                    | Note:                                                                                          |  |  |
| • <b>command-string</b> is a RS-232/command, double quotation marks                                                                             |                                                                                                |  |  |
|                                                                                                    | the command string stated here within the command line.                                        |  |  |
|                                                                                                    | • <b>-b param</b> is used to set serial parameters baud rate, data bits, parity and stop bits. |  |  |
| By default, it's 115200-8n1. (Baud rate is 115200 bps, data bits are 8 bit                                                                      |                                                                                                |  |  |
|                                                                                                    | "none", stop bits is "I".)                                                                     |  |  |
|                                                                                                    | • -r {on  off} is used to add a carriage return in the end of this command some                |  |  |
| devices require either off or on to execute the command. By default<br>"on". So a carriage return is automatically added in the end and sent to |                                                                                                |  |  |
|                                                                                                    |                                                                                                |  |  |
| Description                                                                                                    | • -h {on off} is used to send commands in hexadecimal format. By default, value                |  |  |
|                                                                                                    | is "off". So commands are sent using their printable ASCII format and will be                  |  |  |
| passed through to a peripheral device. When value is "on", commar                                                                               |                                                                                                |  |  |
|                                                                                                    | manually converted to their equivalent hexadecimal characters and replace                      |  |  |
| command-string. In this case, spaces between adjacent hexadecim                                                                                 |                                                                                                |  |  |
|                                                                                                    | are needed such as -h on "50 31 0D" which means that a command "P1" Power                      |  |  |
|                                                                                                    | On will be sent to a peripheral device.                                                        |  |  |
|                                                                                                    | • hostname1 hostname2 are device names whose serial ports are used to send                     |  |  |
|                                                                                                    | commands to peripheral devices connected to them. You can set multiple                         |  |  |
|                                                                                                    | devices names at one time.                                                                     |  |  |
|                                                                                                    |                                                                                                |  |  |

#### Example I :

If you want the serial port in IPE2000-341B22FFCBC2 to send characters "KA WE 4E CC" to a peripheral device in a default mode (**param** is 115200-8n1 and command uses printable ASCII format) and add a carriage return in the end of this command:

**Command:** serial -b 115200-8n1 -r on "KA WE 4E CC" IPE2000-341B22FFCBC2 Response: serial command received:

serial -b 115200-8n1 -r on "KA WE 4E CC" IPE2000-341B22FFCBC2

#### Example2:

If you want serial ports in IPD1000-341B22800BCD and IPD1000-341B22800BCE to send "AB 12FD" in hexadecimal format to peripheral devices in a default mode (**param** is 115200-8n1) and add a carriage return in the end of this command:

Command: serial -b //5200-8n/ -r on -h on "AB /2 FD" IPD/000-34/B22800BCD IPD/00-34/B22800BCE

Response: serial command received:

serial -b | 15200-8n1 -r on -h on "AB 12 FD" IPD1000-341B22800BCD IPD1000-341B22800BCE

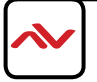

**notify** commands are sent to a third party control device such as Crestron/Control4/PC from the CTRLPRO-MIP controller. When other commands are sent from the third party control device the IP controller executes them and gives response to the control device. The commands in this section have no requests and responses.

## 2.5.1 notify endpoint

| Command     | notify endpoint {+/-} hostname1 hostname2 {-/+} hostnameM hostnameN                                                           |  |  |
|-------------|----------------------------------------------------------------------------------------------------|--|--|
|             | Informs a third party control device that devices status is online or offline when devices' online or offline status changes. |  |  |
| Description | Note:                                                                                                    |  |  |
|             | "+" indicates that devices status is online. "-" indicates that devices status                                                |  |  |
|             | changed to offline.                                                                                                    |  |  |

#### Example:

IP controller informs a third party control device that IPE2000-341B22800BB0 status changed to online. *notify endpoint + IPE2000-341B22800BB0* 

### 2.5.2 notify serialinfo

| Command     | notify serialinfo <i>hostname {hex/ascii} infolen</i> :\r\ <i>ninfo</i> \r\n                           |  |  |
|-------------|----------------------------------------------------------------------------------------------------|--|--|
|             | Positively informs a third party control device about the data received in a device's serial           |  |  |
|             | port.                                                                                                  |  |  |
|             | Note:                                                                                                  |  |  |
|             | • <b>hostname</b> is a device name which has received data.                                            |  |  |
|             | • hex is hexadecimal format while ascii is ASCII format. They cannot be used                           |  |  |
|             | in the same time. For more information, see 2.4.12 serial section.                                     |  |  |
| Description |                                                                                                    |  |  |
|             | <ul> <li>infolen is the length of info. Unit is byte. info is the actual data received. For</li> </ul> |  |  |
|             | ASCII data, infolen is the number of actual data bytes received. For                                   |  |  |
|             | hexadecimal data, <b>(infolen+1)/3</b> is the number of actual data bytes received.                    |  |  |
|             |                                                                                                    |  |  |
|             | <ul> <li>\r and \n are escape characters, meaning a carriage return and a line feed</li> </ul>         |  |  |
|             | respectively.                                                                                          |  |  |

#### Example I :

IPD1000-341B228007CB's serial port receives 19 bytes which are hexadecimal characters "68 65 6C 11 6C 6F 11 22 33 44 00 55 66 77 99 AA CC DD FF": (infolen is "56".) notify serialinfo EX373-341B228007CB hex 56:

68 65 6C 11 6C 6F 11 22 33 44 00 55 66 77 99 AA CC DD FF

#### Example2:

IPD2000-341B22800BCA's serial port receives five characters "12345":

notify serialinfo IPD500-341B22800BCA ascii 5: 12345

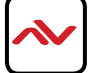

3 Appendix

# 3.1 Device Info

**config set device info** and **config get device info** send data in **key-value** format, **key** is parameter and **value** is its value. The following table lists the parameters supported by devices and their value ranges. All parameters can be changed, unless otherwise stated.

| Parameters      | Description                                                                                                 | Devices<br>Supported |
|-----------------|----------------------------------------------------------------------------------------------------|----------------------|
| name            | Device name. Read only. Format is "Device type-MAC address" such as IPE2000-341B22FFFFB3                    | All devices          |
| version         | Device software version. Read only. Format is v#.#.# such as v2.5.6                                         | All devices          |
| mac             | Device MAC address. Read only.                                                                              | All devices          |
| ip_mode         | IP address obtain method. <ul> <li>autoip: AutoIP</li> <li>static: Static IP</li> <li>dhcp: DHCP</li> </ul> | All devices          |
| ip4addr         | IPv4 address. When ip_mode is static, IPv4 address can be changed.                                          | All devices          |
| netmask         | IPv4 subnet mask. When ip_mode is static, IPv4 subnet mask can be changed.                                  | All devices          |
| gateway         | IPv4 gateway. When ip_mode is static, IPv4 gateway can be changed.                                          | All devices          |
| sourcein        | n/a                                                                                                    | Тх                   |
| enc_rc_mode     | Data rate control method.<br>cbr is CBR mode. vbr is VBR mode. fixqp is Fixed QP mode.                      | Tx                   |
| profile         | Encoding profile. bp is base profile. mp is main profile. hp is high profile.                               | Тх                   |
| cbr_avg_bitrate | CBR coding average rate. Unit is kbps. Data rate of                                                         | Тх                   |

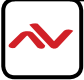

| Parameters Description |                                                                                                    | Devices     |
|------------------------|----------------------------------------------------------------------------------------------------|-------------|
|                        | IPE1000/IPE2000 is less than or equal to 30720.                                                                                           |             |
| vbr_max_bitrate        | VBR encoding maximum rate. Unit is kbps. Data rate of IPE1000/<br>IPE2000 is less than or equal to 30720.                                 | Тх          |
| vbr_min_gp             | VBR minimum quantification parameters. Range is [0, 51].                                                                                  | Tx          |
| vbr_max_gp             | VBR maximum quantification parameters. Range is [0, 51].                                                                                  | Tx          |
| fixqp_iqp              | FixQP encoding mode I-frame quantification parameters. Range is [0,51].                                                                   | Tx          |
| fixqp_pqp              | FixQP encoding mode P-frame quantification parameters. Range is [0, 51].                                                                  | Тх          |
| enc_gop                | GOP size. Range is [1, 65535]. There is one I-frame in a specific range.                                                                  | Тх          |
| enc_fps                | Frames per second. Range is [1, 60].                                                                                                    | Tx          |
| transport_type         | Streaming media encapsulation format. raw is private format. ts is MPEG-2 TS format.                                                      | Tx          |
| audio.name             | Audio interface name. Read-only. Names like linein I, linein2,<br>lineout I and lineout2 are related to device hardware<br>configuration. | All devices |
| audio.mute             | Audio interface mute status. true is "mute". false is "unmute".<br>For example, audio.lineout I .mute=true.                               | Rx          |

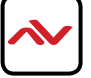

# 4 FAQ

#### Q: If errors occur when executing commands, what response CTRLPRO-MIP controller will give?

A In fact, responses returned by IP controller are nearly a confirmation of API commands sent from a third party control device such as Crestron/Control 4. The IP controller will check the command format, the response isn't the actual execution result. It means that IP controller may return same response even if errors occur in execution. Therefore, a third party control device should not use the response to whether a command is executed successfully or not. The programmer should use the right query commands to get the system's running status query command result.

#### Q: How can I set IP mode of TX/RX?

**A:** By default, TX/RX is in AutoIP mode. The API command **config set device ip** can change their IP mode to DHCP or Static IP. For more information, see 2.1.8 config set device ip. If you want to obtain TX/RX's IP mode, you can use API command **config get device info**.

#### Q: How can I assign friendly names (alias) to TX or RX?

A: You can use API command config set device alias. For example if you want assign alias cablety to TX IPD1000-002C8D123456,

Command:config set device alias IPD1000-002C8D123456 cabletv

#### Q: When I send API commands, how do I specify TX and RX?

A: By alias or hostname (device name). Alias and hostname are unique to that device.

#### Q: What standard do the API commands use?

**A:** API commands are printable ASCII characters and are terminated with a <CR>, meaning a carriage return and a line feed must be followed in the end of a command.

#### Q: To create a video wall use the command "add vw-name".

A: Many videowalls scenes can be created, and it can be labelled to identify each videowall example vwallone.

Q: Can I recall a configuration?

**A:** In the PC software many video walls scenes can be configured and then save the configuration as a video wall name. Through telnet command you can recall a video wall by its name. This command "set vw-name".

A: Other commands can be used such as vw add and vw rm, more commands of vw see section 2.4.

(The screen would change based on these commands).

To create and store multiple video-wall configuration, or recall the configuration effective, would be depending on your 3-rd party software and the commands sent as listed in this document.

Any 3-rd party software could recall a specific configuration, based on this API protocol and repeat commands.

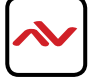

#### Q: How to create a 2 x 2 video wall?

A: Before you create a command for video wall, it is simplier to assign an alias to each device for easy management. For example, if you have 4 TX and 4 RX, follow the below.

#### **Transmitters**

config set device alias IPE1000-CCCCCCCCCCC laptop config set device alias IPE1000-DDDDDDDDDDD appletv

#### **Receivers**

config set device alias IPD1000-GGGGGGGGGGGGG BottomLeft config set device alias IPD1000-HHHHHHHHHHHB BottomRight

2 other methods can be used to create a 2 x 2 video wall:

Method I:

#### Step1. Use vw add vw1 2 2 appletv.

This command is used to create a video wall name vwl with two rows and two columns and assign TX appletv.

#### Step 2. Use vw add vw | TopLeft | | TopRight | 2 BottomLeft 2 | BottomRight 2 2.

This command is used to add the 4 RX to the video wall **vwl** just created in step I and assign their positions.

Once this command is executed, all the assigned RX devices will play in video wall mode.

#### Method 2:

#### Use vw add vwl layout 2 2 appletv TopLeft TopRight BottomLeft BottomRight.

This command quicker to add a video wall. Only requires one line of command for 3rd Party control systems and testing demo units.

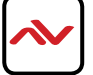

# 5. INSTALLATION REFERENCE LOG

| HDM-C6MXIP-S |            |       |                 |
|--------------|------------|-------|-----------------|
| TX#          | IP ADDRESS | ALIAS | ADDITIONAL INFO |
| I            |            |       |                 |
| 2            |            |       |                 |
| 3            |            |       |                 |
| 4            |            |       |                 |
| 5            |            |       |                 |
| 6            |            |       |                 |
| 7            |            |       |                 |
| 8            |            |       |                 |
| 9            |            |       |                 |
| 10           |            |       |                 |
| 11           |            |       |                 |
| 12           |            |       |                 |
| 13           |            |       |                 |
| 14           |            |       |                 |
| 15           |            |       |                 |
| 16           |            |       |                 |
| 17           |            |       |                 |
| 18           |            |       |                 |
| 19           |            |       |                 |
| 20           |            |       |                 |
| 21           |            |       |                 |
| 22           |            |       |                 |
| 23           |            |       |                 |
| 24           |            |       |                 |
| 25           |            |       |                 |
| 26           |            |       |                 |
| 27           |            |       |                 |
| 28           |            |       |                 |
| 29           |            |       |                 |
| 30           |            |       |                 |
| 31           |            |       |                 |
| 32           |            |       |                 |

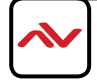

| HDM-C6MXIP-R |            |       |                 |
|--------------|------------|-------|-----------------|
| TX#          | IP ADDRESS | ALIAS | ADDITIONAL INFO |
| I            |            |       |                 |
| 2            |            |       |                 |
| 3            |            |       |                 |
| 4            |            |       |                 |
| 5            |            |       |                 |
| 6            |            |       |                 |
| 7            |            |       |                 |
| 8            |            |       |                 |
| 9            |            |       |                 |
| 10           |            |       |                 |
| 11           |            |       |                 |
| 12           |            |       |                 |
| 13           |            |       |                 |
| 14           |            |       |                 |
| 15           |            |       |                 |
| 16           |            |       |                 |
| 17           |            |       |                 |
| 18           |            |       |                 |
| 19           |            |       |                 |
| 20           |            |       |                 |
| 21           |            |       |                 |
| 22           |            |       |                 |
| 23           |            |       |                 |
| 24           |            |       |                 |
| 25           |            |       |                 |
| 26           |            |       |                 |
| 27           |            |       |                 |
| 28           |            |       |                 |
| 29           |            |       |                 |
| 30           |            |       |                 |
| 31           |            |       |                 |
| 32           |            |       |                 |

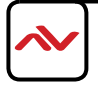

| HDM-C6MXIP-R |            |       |                 |
|--------------|------------|-------|-----------------|
| TX#          | IP ADDRESS | ALIAS | ADDITIONAL INFO |
| 33           |            |       |                 |
| 34           |            |       |                 |
| 35           |            |       |                 |
| 36           |            |       |                 |
| 37           |            |       |                 |
| 38           |            |       |                 |
| 39           |            |       |                 |
| 40           |            |       |                 |
| 41           |            |       |                 |
| 42           |            |       |                 |
| 43           |            |       |                 |
| 44           |            |       |                 |
| 45           |            |       |                 |
| 46           |            |       |                 |
| 47           |            |       |                 |
| 48           |            |       |                 |
| 49           |            |       |                 |
| 50           |            |       |                 |
| 51           |            |       |                 |
| 52           |            |       |                 |
| 53           |            |       |                 |
| 54           |            |       |                 |
| 55           |            |       |                 |
| 56           |            |       |                 |
| 57           |            |       |                 |
| 58           |            |       |                 |
| 59           |            |       |                 |
| 60           |            |       |                 |
| 61           |            |       |                 |
| 62           |            |       |                 |
| 63           |            |       |                 |
| 64           |            |       |                 |

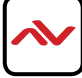

### Notes

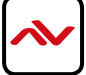

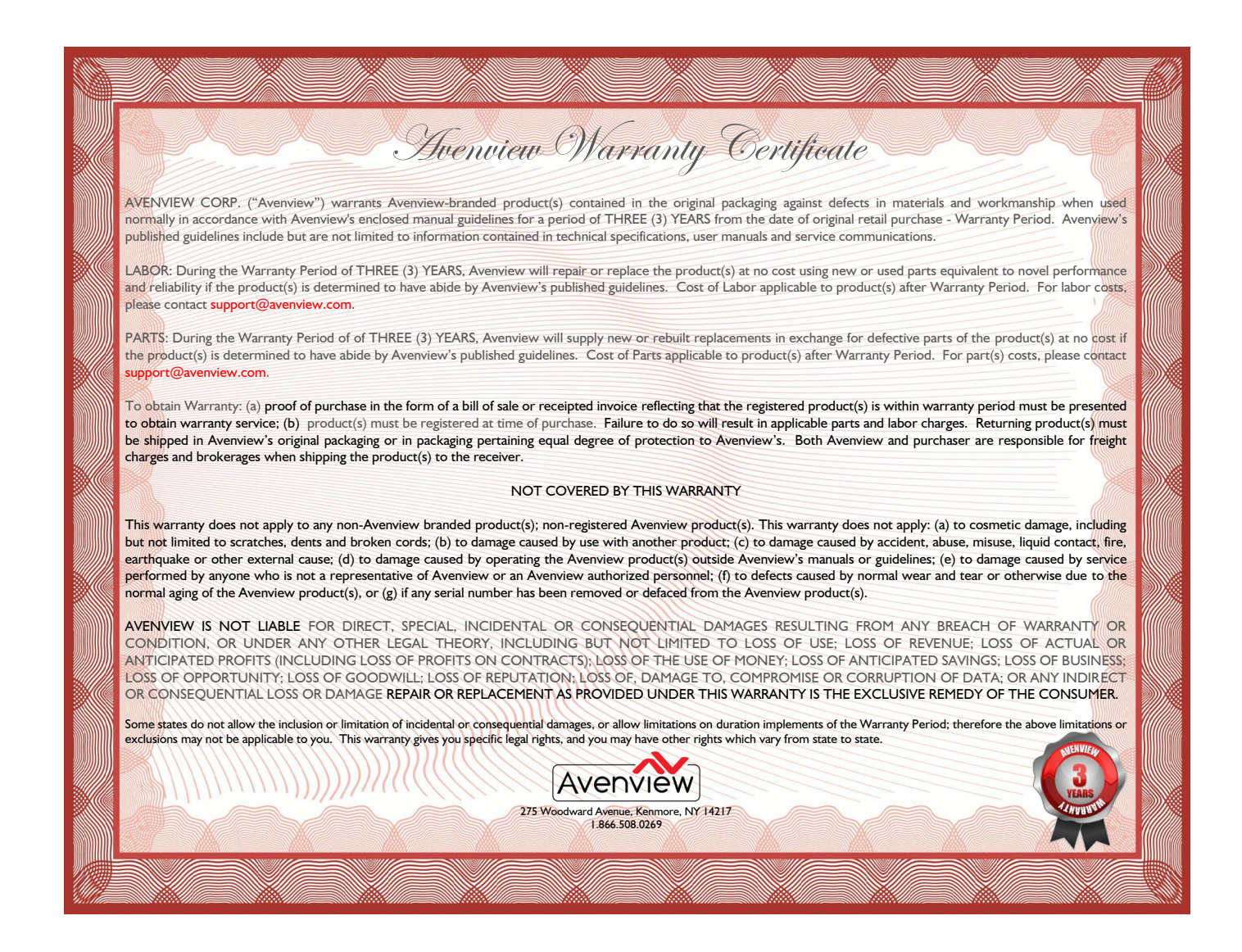

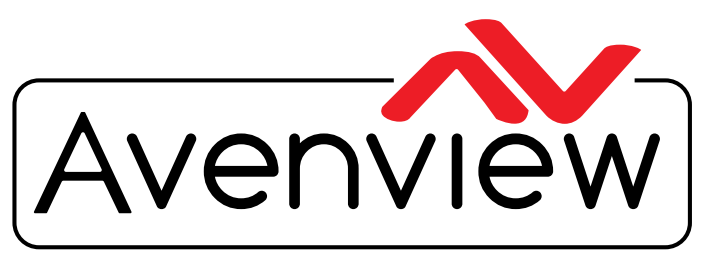

**Control Your Video** 

# TECHNICAL SUPPORT

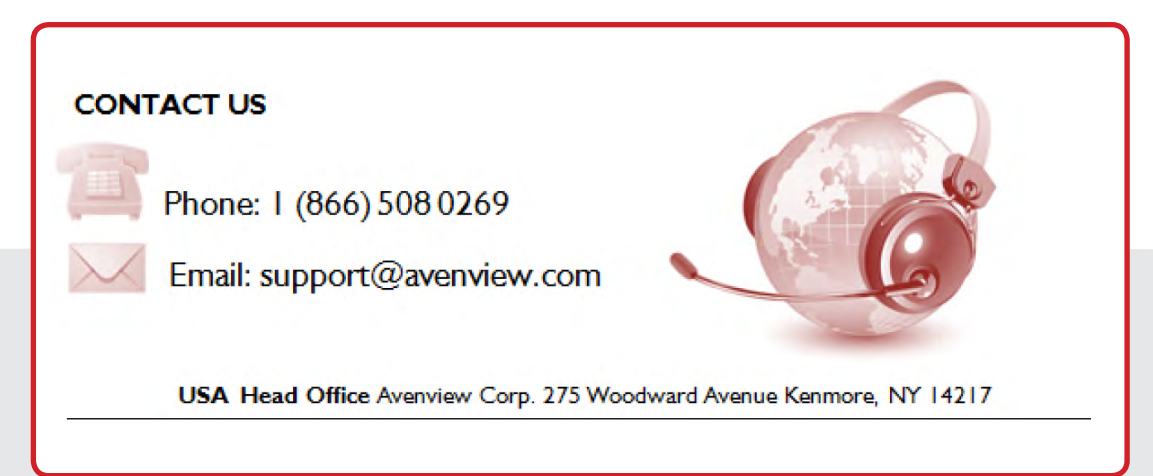

#### USA Head Office

Office Avenview Corp. 275 Woodward Avenue Kenmore, Ny 14217 Phone: +1.716.218.4100 ext223 Fax: +1.866.387-8764 Email: info@avenview.com

#### Canada Sales Office

Avenview 151 Esna Park Drive, Unit 11 & 12 Markham, Ontario, L3R 3B1 Phone: 1.905.907.0525 Fax: 1.866.387.8764 Email: info@avenview.com

#### Avenview Europe Avenview Europe Demkaweg I I 3555 HW Utrecht Netherlands phone: +31 (0)85 2100- 613 Email: info@avenview.eu

Avenview Hong kong

Unit 8, 6/f., Kwai Cheong Centre, 50 Kwai Cheong Road, Kwai Chung, N.T. Hong Kong Phone: 852-3575 9585 Email: wenxi@avenview.com

#### Disclaimer

While every precaution has been taken in the preparation of this document, Avenview Inc. assumes no liability with respect to the operation or use of Avenview hardware, software or other products and documentation described herein, for any act or omission of Avenview concerning such products or this documentation, for any interruption of service, loss or interruption of business, loss of anticipatory profits, or for punitive, incidental or consequential damages in connection with the furnishing, performance, or use of the Avenview hardware, software, or other products and documentation provided herein.

Avenview Inc. reserves the right to make changes without further notice to a product or system described herein to improve reliability, function or design. With respect to Avenview products which this document relates, Avenview disclaims all express or implied warranties regarding such products, including but not limited to, the implied warranties of merchantability, fitness for a particular purpose, and non-infringement.